## Getting Started with ResNet

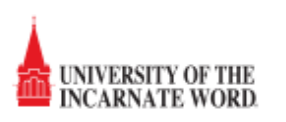

To enable network access through the **uiw-resnet** wireless network you first have to register your device. This process only needs to be completed once per year beginning with the fall semester.

To get started, if your device has a browser (phone, tablet, laptop, etc.) connect to **uiw-resnet** directly and you will be redirected to the registration page. For other devices such as PlayStation, Xbox, Apple TV, Roku or similar; access the portal from a web browser here:

https://resnet.ad.uiwtx.edu

1. From the main page, review the acceptable use agreement details, click 'I agree to the terms and services' and login with your UIW credentials (only username without @student.uiwtx.edu).

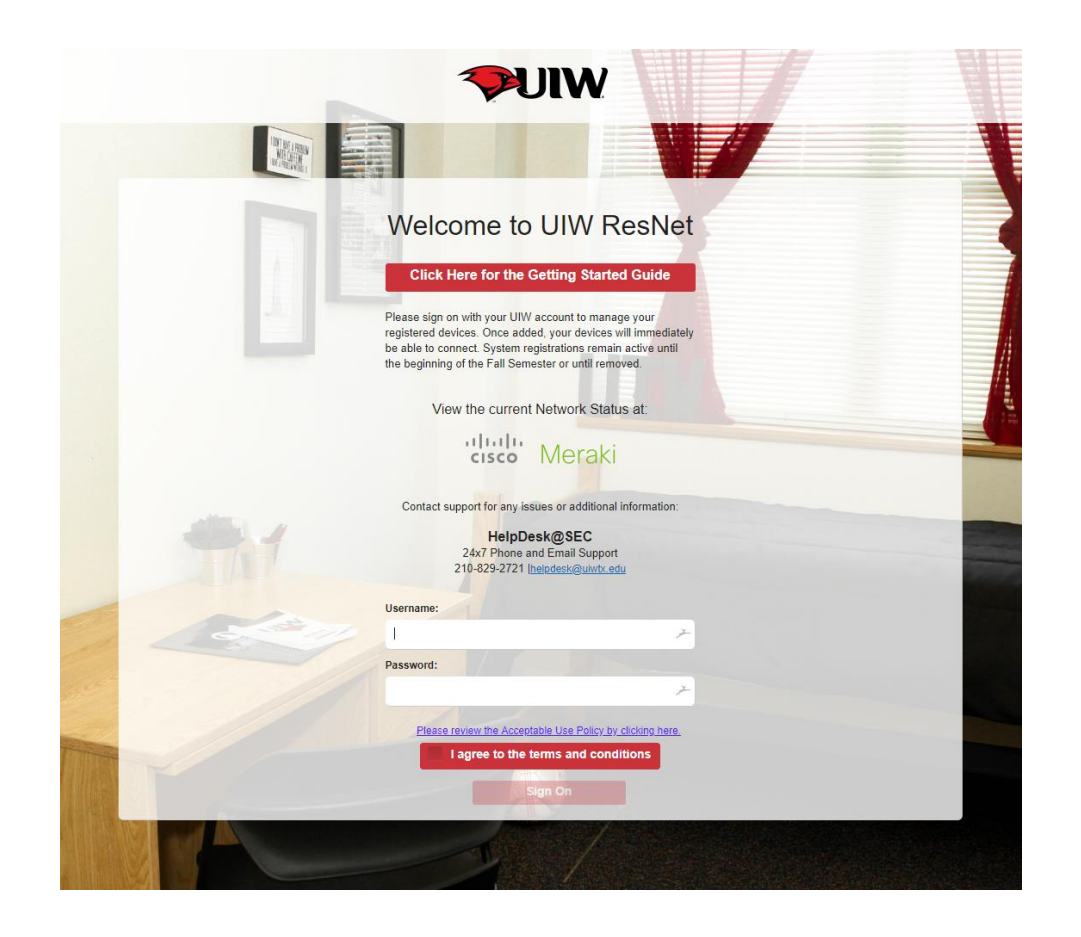

2. Click 'Yes, manage devices' to add/review/modify your registered devices.

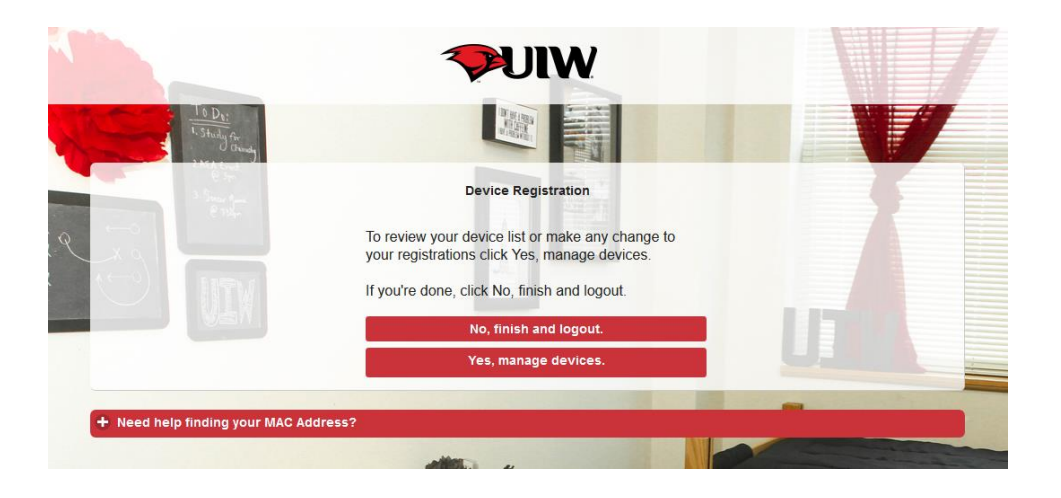

3. If available, the device you're connecting from will automatically be added. If not, enter your MAC address into the Device ID, provide a description for it, then hit the add button. When you're done adding all your devices, click 'Save, Continue' to complete.

| The second second                                                            |                                                                                                    |                         |
|------------------------------------------------------------------------------|----------------------------------------------------------------------------------------------------|-------------------------|
| You can add a maximum of devices. Er<br>alphanumeric ID in this format A1B3E | Device Registration<br>Iter a device ID and device description. The device ID is the IMAC address or WI-FI address of<br>5:19:0F-BB | of the device. It is an |
|                                                                              | Device ID *                                                                                                    |                         |
|                                                                              | Add Save, Continue                                                                                                    |                         |
|                                                                              | Cancel, Continue Manage Devices (2) Delete                                                                                          |                         |
|                                                                              | Deiete                                                                                                    |                         |
| + Need help finding your MAC Addres                                          | s?                                                                                                    |                         |
| ALTA A                                                                       |                                                                                                    | har                     |

4. After completing, any devices registered will already be able to connect. The device will now remain registered until the next summer.

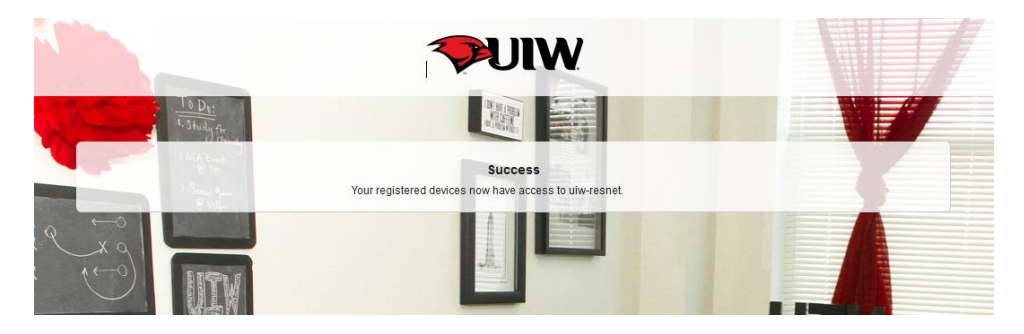

• Need help finding your MAC Address? Click this button for a list of common devices. Select yours to see a list of the steps needed to display its MAC address.

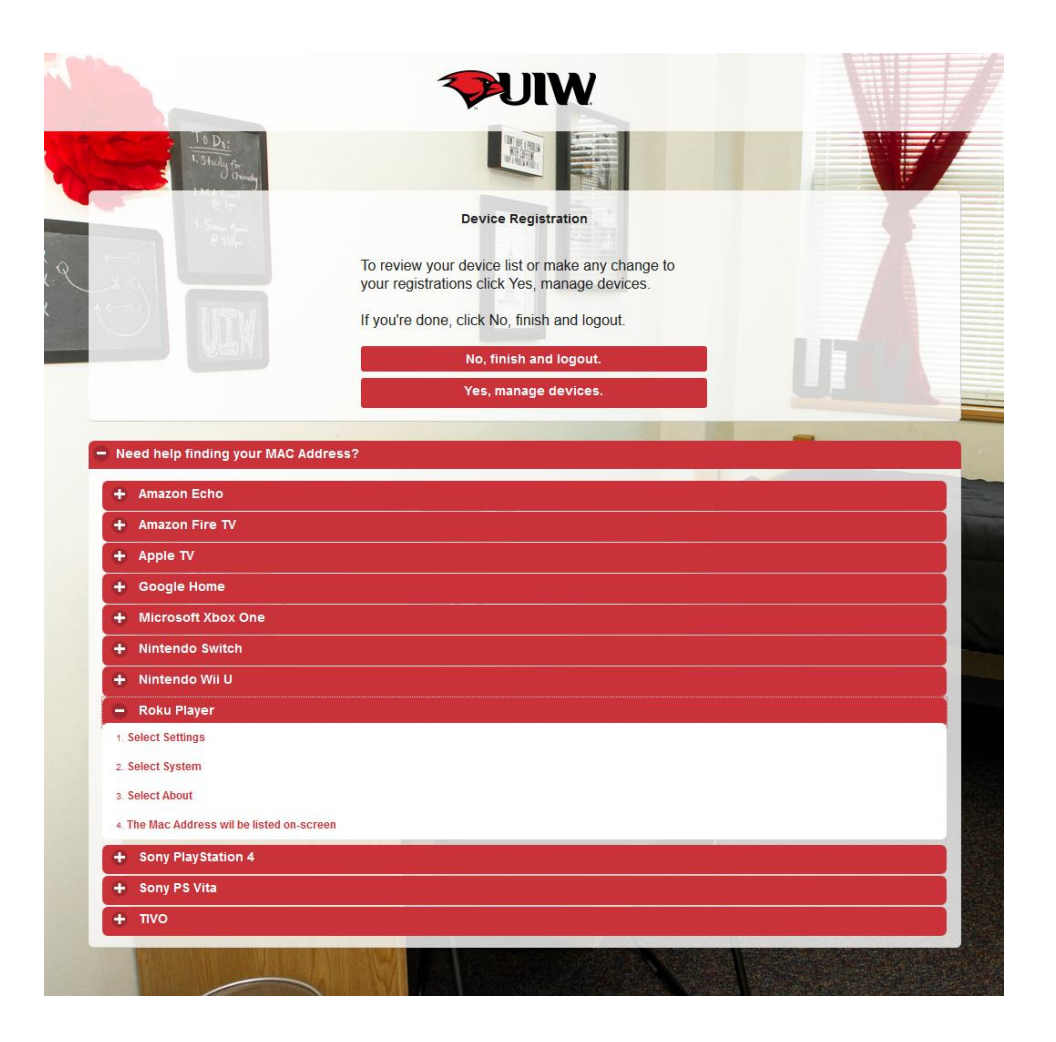